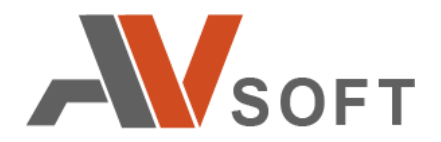

# **AVSOFT KAIROS**

# Система защиты от спама и фишинга

Руководство пользователя

Москва 2022г.

## Контактная информация

127106, г. Москва, ул. Гостиничная, д.5 Тел.: +7 (495) 988-92-25 E-mail: office@avsw.ru www.avsw.ru/about/contacts

#### Авторское право

ООО «AB Coфт» www.avsw.ru © 2010-2022 ООО «AB Coфт»

#### Версия документа

Руководство пользователя v1.1 Июнь 11, 2022.

Настоящий документ является собственностью ООО «АВ Софт» (далее — «АВ Софт») и защищен законодательством Российской Федерации и международными соглашениями об авторских правах и интеллектуальной собственности.

Копирование документа либо его фрагментов в любой форме, распространение, в том числе в переводе, а также их передача третьим лицам возможны только с письменного разрешения «АВ Софт».

Документ может быть изменен без предварительного уведомления.

# СОДЕРЖАНИЕ

| 1  | Tep  | мины и определения                  | 4 |
|----|------|-------------------------------------|---|
| 2  | Пер  | ечень сокращений                    | 5 |
| 3  | Наз  | начение программы                   | 6 |
| 4  | Авт  | оризация и элементы управления      | 6 |
|    | 4.1  | Авторизация в системе               | б |
|    | 4.2  | Элементы управления веб-интерфейсом | 7 |
| 5  | Разд | дел «Статистика»1(                  | 0 |
| 6  | Разд | цел «Безопасность»10                | 0 |
|    | 6.1  | Отчет по антиспам проверке 10       | 0 |
|    | 6.2  | Блок проверки письма на спам 12     | 2 |
|    | 6.3  | Блок проверки машинного обучения1   | 3 |
| 7  | Разд | цел «Источники»14                   | 4 |
|    | 7.1  | Отчет по почтовому трафику14        | 4 |
|    | 7.2  | Анализ почтовых заголовков1         | б |
| 8  | Разд | цел «Ссылки» 18                     | 8 |
|    | 8.1  | Ручной режим исследования ссылки 18 | 8 |
|    | 8.2  | Отчет по ссылке                     | 9 |
| 9  | Разд | цел «Исследования»2                 | 1 |
| 10 | Разд | цел «Настройки»24                   | 4 |
| 11 | Разд | цел «Журналы» 24                    | 4 |

# 1 Термины и определения

В настоящем документе используются термины и определения, представленные в таблице 1.

| Таблица 1. Термины и определени |
|---------------------------------|
|---------------------------------|

| Nº | Термин | Определение                                                                                                    |
|----|--------|----------------------------------------------------------------------------------------------------|
| 1. | API    | «Программный интерфейс приложения» — описание способов (набор классов, процедур, функций, структур или констант), которыми одна компьютерная программа может взаимодействовать с другой программой. |
| 2. | DKIM   | Метод аутентификации отправителя письма при помощи создания цифровой подписи доменных ключей и ее проверки получателем                                                                              |
| 3. | DMARC  | Политика проверки подлинности отправителя письма с использованием механизмов DKIM и SPF                                                                                                    |
| 4. | DNS    | Компьютерная распределенная система для получения информации о доменах                                                                                                    |
| 5. | SPF    | Метод, используемый для верификации серверов в домене отправителя, с помощью их перечисления в txt-записи DNS-запроса                                                                               |
| 6. | SS     | Набор правил для фильтрации спама, которые анализируют тело и заголовок письма. Также использует DKIM и SPF.                                                                                        |
| 7. | ML     | Модели машинного обучения анализируют письма на принадлежность к спаму и ссылки на принадлежность к фишингу                                                                                         |

# 2 Перечень сокращений

В настоящем документе используется перечень сокращений, представленный в таблице 2.

| №   | Сокращение | Значение                                                       |
|-----|------------|----------------------------------------------------------------|
| 1.  | API        | Application Programming Interface                              |
| 2.  | DKIM       | DomainKeys Identified Mail                                     |
| 3.  | DMARC      | Domain-based Message Authentication, Reporting and Conformance |
| 4.  | DNS        | Domain Name System                                             |
| 5.  | CPU        | Central Processing Unit                                        |
| 6.  | НТТР       | Hypertext Transfer Protocol                                    |
| 7.  | HTTPS      | Hypertext Transfer Protocol Secure                             |
| 8.  | ML         | Machine Learning                                               |
| 9.  | SS         | Spam Score                                                     |
| 10. | SPF        | Sender Policy Framework                                        |
| 11. | ВПО        | Вредоносное программное обеспечение                            |
| 12. | OC         | Операционная система                                           |
| 13. | ПО         | Программное обеспечение                                        |

#### Таблица 2. Перечень сокращений

# 3 Назначение программы

Система защиты от спама и фишинга AVSOFT KAIROS (далее – система KAIROS) предназначена для комплексного обнаружения и фильтрации спама, а также фишингового контента в реальном времени.

#### 4 Авторизация и элементы управления

#### 4.1 Авторизация в системе

Для авторизации в системе KAIROS необходимо ввести логин и пароль, полученный у администратора (Рисунок 1).

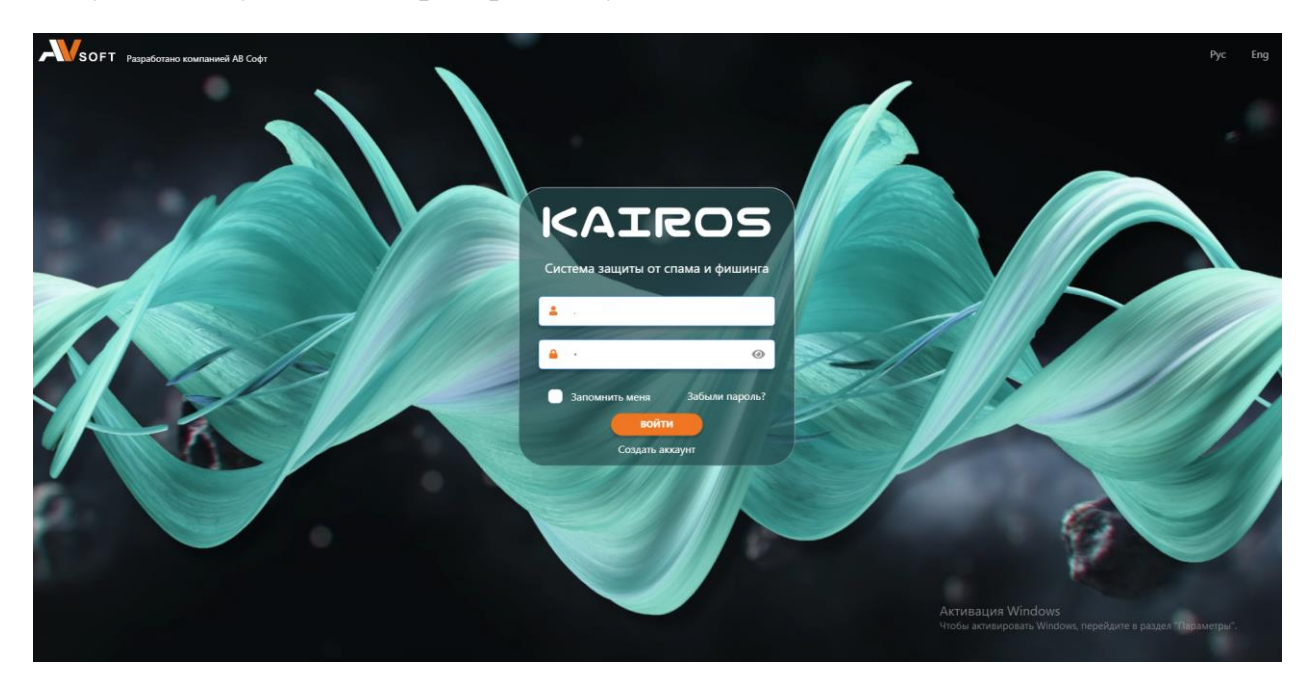

Рисунок 1. Страница авторизации пользователя в системе KAIROS

После прохождения авторизации осуществляется переход в веб-интерфейс системы KAIROS, в котором присутствуют функциональные разделы, описанные в таблице 3.

| №  | Раздел       | Описание                                                                                    |
|----|--------------|---------------------------------------------------------------------------------------------|
| 1. | Статистика   | Содержит статистическую информацию.                                                         |
| 2. | Безопасность | Содержит информацию о всех письмах, поступающих в систему и результате их проверки на спам. |

| Таблица З. | Описание d | ункциональных            | разделов в | в системе  |
|------------|------------|--------------------------|------------|------------|
| таблица с. | Onneanne 4 | y in a non a non birdia. | разделові  | ) cherente |

| №  | Раздел                         | Описание                                                                                                    |
|----|--------------------------------|----------------------------------------------------------------------------------------------------|
| 3. | Источники /<br>Почтовый трафик | Содержит информацию о письмах, прошедших антиспам проверку, и результате их проверки на фишинг.                                |
| 4. | Ссылки                         | Содержит информацию по всем веб-ссылкам, исследованным в системе.                                                              |
| 5. | Исследования                   | Содержит информацию по всем исследованиям, проводимым в системе.                                                               |
| 6. | Настройки                      | Содержит настройки по всем компонентам системы.                                                                                |
| 7. | Журналы                        | Содержит информацию по мониторингу всех логических и физических модулей в системе, а также регистрацию действий пользователей. |

## 4.2 Элементы управления веб-интерфейсом

Описание, назначение и настройки по умолчанию элементов управления веб-интерфейсом системы KAIROS представлены в таблице 4.

| Таблица 4 | . Элементы | управления | интерфейсом |
|-----------|------------|------------|-------------|
|-----------|------------|------------|-------------|

| N⁰ | Элемент                       | Назначение                                       | Изображение |
|----|-------------------------------|--------------------------------------------------|-------------|
| 1. | Кнопка «Загрузка<br>ссылки»   | Выполняет загрузку ссылки<br>на проверку         |             |
| 2. | Кнопка «Учётная<br>запись»    | Выполняет переход в меню личного кабинета        |             |
| 3. | Кнопка «Язык»                 | Позволяет выбрать язык<br>отображения интерфейса |             |
| 4. | Кнопка «Неактивные<br>модули» | Появляется при каких-либо<br>уведомлениях        |             |

| №   | Элемент                                 | Назначение                                                            | Изображение |
|-----|-----------------------------------------|-----------------------------------------------------------------------|-------------|
| 5.  | Кнопка<br>«Уведомления»                 | Позволяет увидеть<br>уведомления, которые выдает<br>система           |             |
| 6.  | Кнопка «Обновить»                       | Обновления данных в<br>таблице                                        | 3           |
| 7.  | Кнопка «Отправить<br>выделенные письма» | Повторная отправка адресату<br>выбранных писем                        |             |
| 8.  | Кнопка «Печать»                         | Формирование печатного<br>отчета                                      |             |
| 9.  | Кнопка «Выбор<br>столбцов»              | Выбор столбцов для<br>отображения в таблице                           |             |
| 10. | Кнопка<br>«Копировать»                  | Выполняет копирование                                                 |             |
| 11. | Кнопка «Отчет»                          | Отображение отчета по<br>результатам проверки<br>объекта              |             |
| 12. | Кнопка «Изменить<br>вердикт»            | Выполняет редактирование<br>вердикта ссылки                           |             |
| 13. | Кнопка<br>«Редактировать»               | Выполняет редактирование<br>информации                                |             |
| 14. | Кнопка «Машинное<br>обучение»           | Отображает результат<br>анализа ссылки моделями<br>машинного обучения |             |

| №   | Элемент                                              | Назначение                                                                       | Изображение |
|-----|------------------------------------------------------|----------------------------------------------------------------------------------|-------------|
| 15. | Кнопка «Добавить»                                    | Выполняет добавление<br>нового объекта                                           | +           |
| 16. | Кнопка «Удалить»                                     | Осуществляет удаление<br>выбранной записи                                        |             |
| 17. | Кнопка<br>«Редактировать<br>группы<br>пользователей» | Отображает форму для<br>редактирования группы<br>пользователей                   |             |
| 18. | Кнопка «Боты»                                        | Отображает окно с данными<br>об обработчиках данных<br>ботов                     |             |
| 19. | Кнопка «Журнал<br>работоспособности»                 | Отображает информацию о проверках модулей                                        |             |
| 20. | Кнопка «Графики»                                     | Отображает собранную<br>статистику по работе ботов                               | ¢           |
| 21. | Кнопка «Настройки»                                   | Отображает форму для<br>изменения настроек                                       |             |
| 22. | Кнопка<br>«Остановить»                               | При нажатии на кнопку будет<br>осуществлена остановка<br>объекта, например, бота |             |
| 23. | Кнопка «Запустить»                                   | При нажатии на кнопку будет<br>осуществлён запуск объекта,<br>например, бота     |             |
| 24. | Кнопка «Настройка<br>сертификата»                    | Отображает форму для<br>загрузки сертификата                                     |             |

Элементы управления веб-интерфейсом имеют всплывающие подсказки, которые отображают их названия.

Руководство пользователя v1.1

# 5 Раздел «Статистика»

В разделе «Статистика» представлены диаграммы со статистическими данными по вердиктам проанализированных ссылок и источникам их поступления в систему (Рисунок 2).

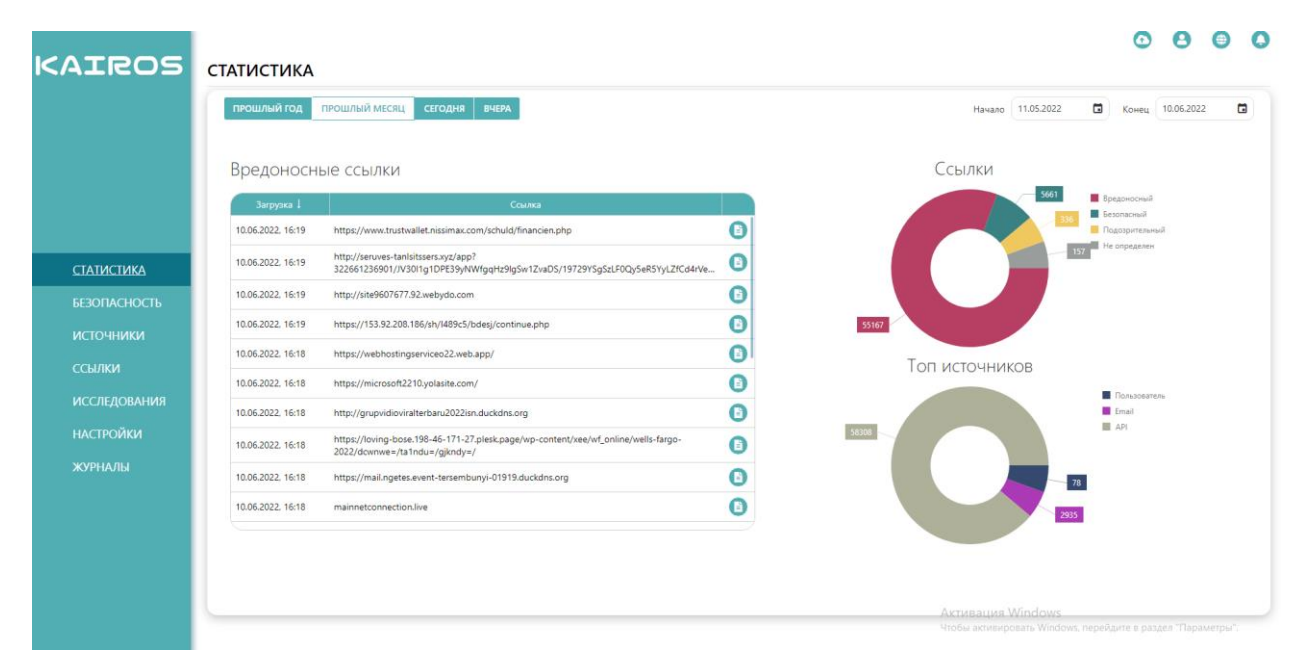

#### Рисунок 2. Раздел «Статистика»

Элементы на графиках являются активными, при нажатии на них происходит автоматическая фильтрация по выбранной категории. Для указания периода времени, за который требуются статистические данные, необходимо воспользоваться пейджером над схемами. В таблице «Вредоносные ссылки» отображаются последние выявленные системой вредоносные веб-ссылки. В таблице присутствует активная кнопка «Отчёт» при нажатии на которую происходит переход в отчет по веб-ссылке.

#### 6 Раздел «Безопасность»

#### 6.1 Отчет по антиспам проверке

В разделе «Безопасность» содержится информация по всем письмам, поступающим в систему KAIROS, которые проходят проверку на антиспам (Рисунок 3).

| 0           | -      | Почтовый поток            |                  |                      |                |                        |                      |                |              |
|-------------|--------|---------------------------|------------------|----------------------|----------------|------------------------|----------------------|----------------|--------------|
|             | Страни | ца 517 из 538 (Всего элем | ентов: 5371) 🕻 1 | 516 517 518 519      | 538 >          |                        |                      |                | 10 20 5      |
|             |        | Дата создания             | Получатели       | Отправитель          | Ір отправителя | Тема                   | Вердикт спам-фильтра | Вердикт        | Статус       |
|             | -      | ٩                         |                  | Q.                   | Q              | ٩                      | Q. (Bce) -           | Q. (Bce) -     | (Bce)        |
|             | •      | 08.06.2022, 15:19         | first@office2.ru | ivan_komarov@site.ru | 192.168.10.92  | 9974c007148b419f84893  | Безопасный           | Безопасный     | Проверен     |
| АТИСТИКА    | 0      | 08.06.2022, 15:19         | first@office2.ru | ivan_komarov@site.ru | 192.168.10.92  | e3cb8f4a98ef4bf480d0a5 | Вредоносный          | Вредоносный    | Заблокирован |
| PORACHOCTL  | 0      | 08.06.2022, 15:19         | first@office2.ru | ivan_komarov@site.ru | 192.168.10.92  | ff0ee99f76654e1a908a36 | Безопасный           | Безопасный     | Проверен     |
| SOTIACHOCIE | 0      | 08.06.2022, 15:19         | first@office2.ru | ivan_komarov@site.ru | 192.168.10.92  | 0ba12d986f9e4c59be30e  | Безопасный           | Безопасный     | Проверен     |
| точники     | 0      | 08.06.2022, 15:19         | first@office2.ru | ivan_komarov@site.ru | 192.168.10.92  | 258de433559a4d46a4b6   | Безопасный           | Безопасный     | Проверен     |
| ылки        | •      | 08.06.2022, 15:19         | first@office2.ru | ivan_komarov@site.ru | 192.168.10.92  | f98fbb250c79425284141  | Безопасный           | Безопасный     | Проверен     |
| СЛЕДОВАНИЯ  | 0      | 08.06.2022, 15:19         | first@office2.ru | ivan_komarov@site.ru | 192.168.10.92  | dd7e8712db5148e99b80   | Безопасный           | Безопасный     | Проверен     |
| стройки     | O      | 08.06.2022, 15:19         | first@office2.ru | ivan_komarov@site.ru | 192.168.10.92  | 536ec613f954414e968f45 | Подозрительный       | Подоарительный | Проверен     |
| РНАЛЫ       | 0      | 08.06.2022, 15:19         | first@office2.ru | ivan_komarov@site.ru | 192.168.10.92  | 45788de263ed4fb5b37b6  | Подозрительный       | Подоарительный | Проверен     |
|             | 0      | 08.06.2022, 15:19         | first@office2.ru | ivan_komarov@site.ru | 192.168.10.92  | ec0b84dbaf4b452ba20bc  | Вредоносный          | Вредоносный    | Заблокирован |
|             | T Co   | влать фильтр              |                  |                      |                |                        |                      |                |              |

Рисунок 3. Раздел «Безопасность»

Результатом проверки письма на наличие спама является вердикт письма. Обоснованием вердикта является отчет по антиспам проверке. Отчет доступен при нажатии на иконку «Отчет» напротив письма в разделе «Безопасность» (Рисунок 4).

| Общая информаци    | 19                                  |                        | вредоносный      |
|--------------------|-------------------------------------|------------------------|------------------|
|                    |                                     |                        | 🕑 действия -     |
| Отправитель        | ivan_komarov@site.ru                | Получатели             | first@office2.ru |
| Тема               | 2d2cb3aa47734ce7b59c198dc           | ID                     | 8265             |
| Доставлено         | Да                                  | Состояние              | Заблокирован     |
| Время исследования | 10.06.2022, 20:06:07.000 - 20:07:29 | 5.000 (1 мин. 18 сек.) |                  |
| Антиспам           |                                     |                        |                  |
| DKIM               | Безопасный                          |                        |                  |
| DMARK              | Безопасный                          |                        |                  |
| SPF                | Безопасный                          |                        |                  |
| • SA               | Вредоносный                         |                        |                  |
| • Спам             | Вредоносный                         |                        |                  |
| ML                 |                                     |                        |                  |
| Спам               | 100%                                |                        |                  |
| Теги               |                                     |                        |                  |
| Категории          |                                     |                        |                  |

#### ОТЧЕТ ПО АНТИСПАМ ПРОВЕРКЕ

#### Рисунок 4. Отчет по антиспам проверке

Отчет содержит:

- блок общей информации по письму,
- блок проверки на наличие спама,
- блок проверки машинного обучения.

В блоке общей информации содержатся данные по отправителю, получателю письма, тема письма, его ID и его статус по результатам проверки.

#### 6.2 Блок проверки письма на спам

Блок проверки на спам содержит вердикты, сформированные различными модулями и политиками проверки письма на антиспам: DKIM, DMARK, SPF, SS.

Технология DomainKeys Identified Mail (DKIM) отмечает исходящую почту зашифрованной подписью внутри заголовков, а почтовый сервер получателя расшифровывает ее, используя открытый ключ шифрования, чтобы убедиться, что сообщение не было изменено при пересылке. В результате проверки цифровой подписи DKIM формирует почтовый заголовок со значением "pass", если ЭЦП корректна, или значениями "fail" / "none", если ЭЦП не прошла проверку. Безопасный вердикт соответствует значению почтового заголовка "dkim=pass".

Технология Domain-bases Message Authentication, Reporting and Conformance (DMARC) проверяет репутацию почтовых сервисов и интернетпровайдеров. При прохождении письмом DMARC проверки, "dmarc=pass", оно получает безопасный вердикт.

Метод Sender Policy Framework (SPF) подтверждает, что сообщения с конкретного домена были отправлены с сервера, который контролируется владельцем этого домена. Если проверка письмом пройдена, SPF формирует заголовок со значением "pass", в остальных случаях заголовок может принимать другие значения ("fail", "softfail", "neutral", "none", "temperror", "permerror"). Безопасный вердикт соответствует значению почтового заголовка "spf=pass".

Почтовый фильтр Spam Score выявляет спам путем проведения эвристических проверок почтовых заголовков и текстов. Результатом работы фильтра является расчет коэффициента. При превышении коэффициентом установленного порога спама, письмо получает подозрительный или вредоносный вердикт.

#### 6.3 Блок проверки машинного обучения

Блок машинного обучения содержит результат проверки на спам в процентном выражении моделями машинного обучения. В анализе используются NLP-модели и модели-трансформеры, которые извлекают текст из письма и переводят его в векторное представление слов (англ., embedding).

Для этих целей используются две модели. Первая - табличная модель CatBoost, которая анализирует извлеченный из письма эмбеддинг и классифицирует его по двум категориям: Спам / Не спам. Вторая модель, с использованием методов полу-контролируемого обучения, определяет категорию контента письма (рассылка, знакомства, деловая переписки и т.д.). Всего модель использует более 55 различных категорий. На основании выявленных категорий письму присваиваются соответствующие теги в системе.

Итоговый вердикт письма по результатам проверки на спам формируется на основе наивысшего по вредоносности вердикта модулей.

Вердикт отчета по антиспам проверке может быть принудительно изменен в ручном режиме. Для этого надо нажать на кнопку «Действия» в интерфейсе отчета (Рисунок 5).

| ИЗМЕНЕНИЕ ВЕРДИКТА             | ×                                                |
|--------------------------------|--------------------------------------------------|
| Вердикт                        | Вредоносный 🝷                                    |
| Причина изменения вердикта *   |                                                  |
| Новый вердикт будет иметь наив | ысший приоритет и не может быть изменен системой |
|                                | сохранить отмена                                 |

#### Рисунок 5. Форма изменения вердикта

В открывшейся форме следует указать новый вердикт и причину его изменения. После чего нажать на кнопку «Сохранить». Вердикт, установленный вручную, имеет в системе наивысший приоритет и может быть изменен только в ручном режиме.

### 7 Раздел «Источники»

#### 7.1 Отчет по почтовому трафику

Во вкладке «Почтовый трафик» раздела «Источники» содержится информация по всем письмам, имеющим ссылки, которые проходят проверку в системе на фишинг (Рисунок 6).

| KAIROS                 | ПОЧТ       | овый       | й тра      | ФИК               |                   |                       |                   |                                        |          |        |             | •       | 8        | •   | 0   |
|------------------------|------------|------------|------------|-------------------|-------------------|-----------------------|-------------------|----------------------------------------|----------|--------|-------------|---------|----------|-----|-----|
|                        | Страница 2 | 70 из 272  | (Bcero эле | ементов: 2711)    | 1 267 26          | i8 269 <b>270</b> 272 | 2 >               |                                        |          |        |             | 1       | 20       | 50  | 100 |
|                        | & ∏ep      | оетащите ( | толбец с   | юда, чтобы сгрупп | ировать по нему   |                       |                   |                                        |          |        | 🕒 экспорт   | • @     | 15 CEK.  | ) 🕢 | •   |
|                        |            |            | ID         | Дата I            | Получа            | пель                  | Отправитель       | Тема                                   | Вложений | Ссылок | Статус      |         | Вердикт  |     |     |
|                        |            | C          | L          | ۹                 | <b>i</b> Q        | ۹                     | ۹                 |                                        | ۹        | ۹      | (Bce)       | • (Bce) |          | •   | -   |
|                        |            | 0          | 20808      | 01.06.2022, 18:08 | first@office2.ru  | sergei_kom            | arov@site.ru Пр   | резентация                             |          | 0      | 1 Завершено | Безог   | пасный   |     | 0   |
| СТАТИСТИКА             |            | 0          | 20807      | 01.06.2022, 18:06 | first@office2.ru  | sergei_kom            | arov@site.ru C4   | ет на оплату №228094117970             |          | 0      | 1 Завершено | Безог   | пасный   |     | Θ   |
| EEDOTACHOCTL           |            | ⊘          | 20806      | 01.06.2022, 18:05 | first@office2.ru  | sergei_kom            | arov@site.ru Co   | огласие оппонента. Диссертац           |          | 0      | 3 Завершено | Безог   | пасный   |     | 0   |
| DESCHACHOCID           |            | 0          | 20805      | 01.06.2022, 18:04 | first@office2.ru  | sergei_kom            | iarov@site.ru *** | ······································ |          | 0      | 1 Завершено | Безог   | пасный   |     | 0   |
| источники              |            | 0          | 20804      | 01.06.2022, 17:57 | first@office2.ru  | sergei_kom            | iarov@site.ru Ha  | поминание о поездке!                   |          | 0      | 1 Завершено | Подо    | арительн | Kiu | Θ   |
| <u>ПОЧТОВЫЙ ТРАФИК</u> |            | 0          | 20803      | 01.06.2022. 17:37 | first@office2.ru  | sergei_kom            | iarov@site.ru Ha  | поминание о поездке!                   |          | 0      | 1 Завершено | Подо    | зрительн | ыÄ  | 0   |
| ссылки                 |            | 0          | 20802      | 01.06.2022, 17:28 | first@office2.ru  | sergei_kom            | iarov@site.ru Att | tn : Your PayPal account access        |          | 0      | 1 Завершено | Безог   | пасный   |     | 0   |
| исследования           |            | 0          | 20801      | 01.06.2022, 17:26 | first@office2.ru  | sergei_kom            | iarov@site.ru Fo  | llow up - Fuzzy Control Systems        |          | 0      | 5 Завершено | Безог   | пасный   |     | 0   |
| НАСТРОЙКИ              |            | 0          | 20800      | 01.06.2022, 17:26 | first@office2.ru  | sergei_kom            | iarov@site.ru Sp  | ecial Issue on "Automotive Eng         |          | 0      | 2 Завершено | Безог   | пасный   |     | 0   |
| журналы                |            | 0          | 20799      | 01.06.2022. 17:24 | first@office2.ru  | sergei_kom            | iarov@site.ru 3a: | явка 661443 от 18.05.2022              |          | 0      | 1 Завершено | Вреде   | оносный  |     | 0   |
|                        | Страница 2 | 70 из 272  | (Всего эле | ементов: 2711)    | <b>〈</b> 1 267 26 | 58 269 270 272        | 2 >               |                                        |          |        |             | 1       | 20       | 50  | 100 |

Рисунок 6. Вкладка «Почтовый трафик»

Результатом проверки письма является отчет по почтовому трафику. Просмотреть отчет можно, нажав на иконку «Отчет» напротив письма во вкладке «Почтовый трафик» (Рисунок 7).

|               | Отправитель                                                                          | ivan_komarov@site.ru                                                                                                    |                                                                   | Заголовки                                                                                                    |                                                                                                    |                  |  |
|---------------|--------------------------------------------------------------------------------------|----------------------------------------------------------------------------------------------------|-------------------------------------------------------------------|----------------------------------------------------------------------------------------------------|----------------------------------------------------------------------------------------------------|------------------|--|
|               | Получатель<br>Тема<br>ID<br>Время исследования<br>Состояние<br>Вердикт<br>Доставлено | first@office2.ru. testadmin@office2.ru.<br>6e66facc5e1b49a0bb08fca1bf7d3728<br>21057<br>08.662022.1645:14.187 - 164605.300<br>3aeepueno<br>(BE2APACICAR)<br>Her | notificatovich©officeZnu. qwerty©officeZnu. IIII©off<br>(51 cec.) | Return-Path:<br>Received: froi<br>by posto<br>Wed. 8.<br>Content-Type<br>MIME-Version<br>Subject: 6666<br>From: ivan_ko<br>To: first@offic<br>CC: testadmir | <pre><ivan, komarov@pite.ru=""> m [127.0.1] (unknown [192.168.10.92]) atcher (Postig with ISMTP id 4L7/0192Pz2CdV; Jun 2022 104500 - 0300 (MSH) m Total pit/media boundary ====================================</ivan,></pre> | 6407020793714==" |  |
| ГАТИСТИКА     | Вложения Ссылк                                                                       | и Индикаторы заголовков                                                                                                    |                                                                   |                                                                                                    |                                                                                                    |                  |  |
| зопасность    | 0                                                                                    | Ссылка †                                                                                                    | Контрольная сумма (SHA-256)                                       |                                                                                                    | Статус                                                                                                    | Вердикт І        |  |
| сточники      | http://mail.amznsecdio<br>openid.pape.max_auth                                       | د71 logn.duckdns.org/ap/signin?<br>_age=0&openid.return_to=https                                                                                                | 9709bfe39d25beda09b8bc8a280dc8d5f9b203e8145                       | 119f4fd850c3d                                                                                                    | Проверена                                                                                                    | Вредоносный      |  |
| чтовый трафик | https://ael.global/tain/                                                             | upsms/users/Login.ID-26142                                                                                                    | 3fa99cbb680329cab27a3bf56b9a968fe0358feb8c2ae                     | ec32b675c25f9                                                                                                    | . Проверена                                                                                                    | Вредоносный      |  |
| ылки          | specs.openid.net/auth/                                                               | 2.0                                                                                                    | 88e369c09f335e7734a9d9b726bdfc831c280a2bc967                      | o4348545d5c4                                                                                                    | Проверена                                                                                                    | Безопасный       |  |
| СЛЕЛОВАНИЯ    | specs.openid.net/auth/                                                               | 2.0/identifier_select&openid.assoc_handle=                                                                                                    | a 481c90a580f23c17906b49f41ca4a991188e0ec490b9                    | 42ae438af782c.                                                                                                    | Проверена                                                                                                    | Безопасный       |  |
| CTROJÄKIA     | specs.openid.net/auth/                                                               | 2.0/identifier_select&openid.ns=http                                                                                                    | 65212b046977696e66e94a86c956b7978d8505d9a36                       | 2aee2de69b0a                                                                                                    | Проверена                                                                                                    | Безопасный       |  |
| рналы         | www.amazon.com/?<br>_encoding=utf8&ref_=                                             | navm_hdr_signin&openid.identity=http                                                                                                    | 8b2e3a9b7b93b108088274b4a5eb5c166276bc57bb0                       | 0314e8043d6e                                                                                                    | . Проверена                                                                                                    | Безопасный       |  |
| T FUSTIDI     |                                                                                      |                                                                                                    |                                                                   |                                                                                                    |                                                                                                    |                  |  |
|               |                                                                                      |                                                                                                    |                                                                   |                                                                                                    |                                                                                                    |                  |  |

Рисунок 7. Отчет по почтовому трафику, вкладка «Ссылки»

В отчете по проверке письма отображается:

- идентифицирующая информация по письму,
- информация по заголовкам электронного письма,
- результаты проверки ссылок, обнаруженных в письме.

После прохождения письмом проверки на спам в разделе «Безопасность», производится его анализ на фишинг по двум направлениям:

- анализ ссылок, указанных в письме, на принадлежность к фишинговым ресурсам
- анализ метаданных почтового заголовка.

Результат анализа каждого из направлений отображается в отдельной вкладке в отчете по почтовому трафику.

Каждый из обнаруженных объектов анализа (ссылка) направляется на исследование системой KAIROS и, в зависимости от его вредоносности, получает вердикт: безопасный, подозрительный или вредоносный. Результат исследования ссылки, обосновывающий ее вердикт, можно посмотреть, пройдя по интерактивной иконке отчета напротив ссылки.

При обнаружении в письме подозрительного или вредоносного объекта, вкладка отчета по почтовому трафику будет окрашена в соответствующий желтый красный. цвет: или Итоговый вердикт письма формируется основании электронного на наивысшего по вредоносности вердикта его объектов.

В формировании вердикта письма также принимает участие вердикт, присваиваемый его заголовку. Анализ метаданных почтового заголовка осуществляется индикаторами заголовков системы KAIROS. Каждый из индикаторов направлен на проверку определенного почтового заголовка. При обнаружении подозрительных или вредоносных данных в заголовке письма в отчете по почтовому трафику отображается сработавший индикатор и его описание (Рисунок 8).

| KATROS          |                       |                                                                                                    |                                                                                                    | 0000                 |
|-----------------|-----------------------|----------------------------------------------------------------------------------------------------|----------------------------------------------------------------------------------------------------|----------------------|
| KATIEOS         | ОТЧЕТ ПО ПОЧ          | товому трафику                                                                                                    |                                                                                                    | 🖪 ОТПРАВИТЬ 🔒 ПЕЧАТЬ |
|                 | Отправитель           | sarkhangelsky@avsw.ru                                                                                                    | Заголовки                                                                                                    |                      |
|                 | Получатель            | first@office2.ru                                                                                                    | Return-Path: <sarkhangelsky@avsw.ru></sarkhangelsky@avsw.ru>                                                                                                    | 1                    |
|                 | Тема                  | <div style="position: absolute: left: 0px; top: 0px; width: 1900px; height: 1300px; z-index:1000;&lt;/p&gt;&lt;/th&gt;&lt;th&gt;Received: from 101-test-7.avsw.local (unknown [192.168.101.193])&lt;br&gt;by postcatcher (Postfix) with ESMTP id 4LJkJ045Gyz2CckC&lt;/th&gt;&lt;th&gt;&lt;/th&gt;&lt;/tr&gt;&lt;tr&gt;&lt;th&gt;&lt;/th&gt;&lt;th&gt;ID&lt;br&gt;Boeve vocaesoesuve&lt;/th&gt;&lt;th&gt;21927&lt;br&gt;09.05.2022 15:42:15.970 - 15:43:20.290 (1 www.d.cov.)&lt;/th&gt;&lt;th&gt;for &lt;first@office2.ru&gt;: Thu, 9 Jun 2022 15:42:08 +0300 (MSK)&lt;br&gt;Content-Type: text/plain; charset=" th="" utf-8"<=""><th></th></div> |                                                                                                    |                      |
|                 | Состояние             | Завершено                                                                                                    | Content-Transfer-Encoding: 7bit<br>MIME-Version: 1.0                                                                                                    |                      |
|                 | Вердикт               | подозрительный                                                                                                    | Subject: <div style="position: absolute: left: 0px: top: 0px: width: 1900px:&lt;br&gt;bainbt: 1300px: z.index: 1000; background-color:white: padding: Lam;">Blease</div> |                      |
|                 | Доставлено            | Her                                                                                                    | login with valid credenitals:<br><br>form name="login" =?utf-8?q?action=3D=22h?=                                                                                         |                      |
| СТАТИСТИКА      | Вложения Ссылки       | Индикаторы заголовков 100                                                                                                    |                                                                                                    |                      |
| БЕЗОПАСНОСТЬ    | Назва                 | ыме                                                                                                    | Описание                                                                                                    | Вердикт 1            |
| источники       | Отсутствует заголовок | Message-ID В письме отсутствует заголовок Message-ID, что характерно для спам-р.                                                                                                    | ассылок                                                                                                    | Подозрительный       |
|                 |                       |                                                                                                    |                                                                                                    |                      |
| почтовый трафик |                       |                                                                                                    |                                                                                                    |                      |
| ссылки          |                       |                                                                                                    |                                                                                                    |                      |
| исследования    |                       |                                                                                                    |                                                                                                    |                      |
| настройки       |                       |                                                                                                    |                                                                                                    |                      |
|                 |                       |                                                                                                    |                                                                                                    |                      |
| журналы         |                       |                                                                                                    |                                                                                                    |                      |
|                 |                       |                                                                                                    |                                                                                                    |                      |
|                 |                       |                                                                                                    |                                                                                                    |                      |
|                 |                       |                                                                                                    |                                                                                                    |                      |
|                 |                       |                                                                                                    | A                                                                                                    |                      |
|                 |                       |                                                                                                    |                                                                                                    |                      |

Рисунок 8. Отчет по почтовому трафику, вкладка «Индикаторы заголовков»

#### 7.2 Анализ почтовых заголовков

Перечень почтовых заголовков и результат их анализа представлен в таблице 5.

| Таблица | 5. | Анализ | почтовых | заголовков |
|---------|----|--------|----------|------------|
|         |    |        |          |            |

| Почтовый<br>заголовок | Значение<br>заголовка | Индикатор                                                | Описание                                                                                                    |
|-----------------------|-----------------------|----------------------------------------------------------|----------------------------------------------------------------------------------------------------|
| X-Distribution        | bulk                  | Наличие заголовка<br>X-Distribution со<br>значением bulk | Письмо адресовано<br>большому количеству<br>получателей. Присутствие<br>данного заголовка чаще<br>всего свидетельствует о<br>спам-рассылках.              |
| Bcc                   | Есть<br>данные        | Наличие заголовка<br>Всс                                 | Заголовок скрытой копии.<br>Это признак плохо<br>написанного заголовка.<br>Заголовок Всс<br>обрабатывается и удаляется<br>на SMTP-сервере<br>отправителя. |
| X-UIDL                | Есть<br>данные        | Наличие заголовка<br>X-UIDL                              | Входящие сообщения не<br>должны иметь заголовка X-<br>UIDL, поскольку они<br>предназначены только для<br>почтового сервера. Он                            |

| Почтовый<br>заголовок | Значение<br>заголовка          | Индикатор                                         | Описание                                                                                                    |
|-----------------------|--------------------------------|---------------------------------------------------|----------------------------------------------------------------------------------------------------|
|                       |                                |                                                   | обычно удаляется при получении сообщения. Это признак плохо написанного заголовка.                                                     |
| Received              | Разница<br>дат                 | Большая задержка<br>в приеме<br>электронной почты | Временной интервал<br>больше 5 минут при<br>получении письма может<br>указывать на<br>перегруженный почтовый<br>сервер рассылки спама. |
|                       | Код<br>страны из<br>black list | Подозрительный<br>путь письма                     | Письмо прошло через<br>сервер страны, в которой<br>замечен высокий уровень<br>фишинговых атак                                          |
| То                    | Нет<br>данных                  | Отсутствие адреса<br>получателя                   | Отсутствие адреса<br>получателя в заголовке<br>«То» характерно для спам-<br>рассылок.                                                  |
|                       | Нет<br>данных                  | Отсутствие<br>получателей                         | В заголовке «То»<br>отсутствуют какие-либо<br>почтовые адреса, что<br>характерно для спам-<br>рассылок                                 |
|                       | Более 10<br>адресов            | Большое число<br>получателей                      | Письмо предназначено для<br>более 10 получателей, что<br>характерно для спам-<br>рассылок.                                             |
| Message-ID            | _                              | Отсутствует<br>заголовок Message-<br>ID           | Отсутствие заголовка<br>Message-ID характерно для<br>спам-рассылок.                                                                    |
| Return-Path           | Не равен<br>полю<br>«From»     | Некорректный<br>адрес возврата<br>письма          | Если адрес возврата письма<br>не совпадает с адресом<br>отправителя в поле «From»,                                                     |

| Почтовый<br>заголовок | Значение<br>заголовка      | Индикатор                                            | Описание                                                                                                    |
|-----------------------|----------------------------|------------------------------------------------------|----------------------------------------------------------------------------------------------------|
|                       |                            |                                                      | это значит, что<br>злоумышленники<br>скрывают адрес рассылки.                                                                                 |
| Reply-To              | Не равен<br>полю<br>«From» | Некорректный<br>адрес для ответа                     | Если адрес для ответа не<br>совпадает с адресом<br>отправителя в поле «From»,<br>это значит, что<br>злоумышленники<br>скрывают адрес рассылки |
| From                  | Равен<br>полю<br>«То»      | Совпадение<br>адресов<br>отправителя и<br>получателя | Если адрес отправителя<br>совпадает с адресом<br>получателя в поле «То», это<br>значит, что<br>злоумышленники<br>скрывают адрес рассылки      |

#### 8 Раздел «Ссылки»

#### 8.1 Ручной режим исследования ссылки

Инициация исследования ссылок в системе может осуществляться в ручном и автоматическом режиме.

В автоматическом режиме исследования ссылок создаются без участия пользователя по заранее заданному сценарию, который указывается в настройках администратором при интеграции источника проверки в систему.

В ручном режиме пользователь самостоятельно осуществляет загрузку и запуск исследований по интересующим его параметрам. Для начала исследования необходимо загрузить объект проверки в систему одним из следующих способов:

- Кнопкой «Загрузка ссылки» в верхней панели системы;
- Кнопкой «Создать» в разделе «Исследования».

При выборе способа загрузки при помощи кнопки «Загрузка ссылки» отобразится форма «Загрузка на проверку», в которую нужно вставить

проверяемую ссылку. По окончании ввода необходимо нажать кнопку «Запустить» (Рисунок 9).

| ЗАГРУЗКА НА ПРО  | ВЕРКУ |      | ×     |
|------------------|-------|------|-------|
| Ссылка *         |       |      |       |
| Использовать TOR |       |      |       |
|                  |       | ЗАПУ | стить |

#### Рисунок 9. Форма загрузки ссылки

При выборе способа загрузки ссылки при помощи кнопки «Создать» в разделе «Исследования» отобразится форма «Создание исследования ссылки», в которую следует вставить проверяемую ссылку и указать в поле «Тип исследования ссылки» используемые в проверке модули. По окончании ввода данных необходимо нажать кнопку «Запустить». (Рисунок 10).

#### СОЗДАНИЕ ИССЛЕДОВАНИЯ ССЫЛКИ

| Ссылка *                  |                                                                   |    |
|---------------------------|-------------------------------------------------------------------|----|
|                           |                                                                   |    |
| Использовать TOR          |                                                                   |    |
| Тип исследования ссылки * | Анализ переходов 🗶 Машинное обучение 🗶 Семантический анализ URL 🗙 |    |
|                           | Анализ скриншотов 🗶 VirusTotal 🗶 Внешние системы 🗶                | 8  |
|                           | Анализ логотипов 🗙 Анализ текста 🗶 Поиск похожих сайтов 🗶         | ~  |
|                           | Эвристический анализ 🗙                                            |    |
|                           | ЗАПУСТИТЬ ОТМЕ                                                    | НА |

Рисунок 10. Форма создания исследования ссылки

#### 8.2 Отчет по ссылке

В общей таблице ссылок отображаются все ссылки, прошедшие проверку в системе KAIROS. В таблице присутствует цветовая индикация вердикта ссылок: безопасный вердикт – зеленый цвет, подозрительный вердикт – желтый цвет, вредоносный вердикт - красный цвет (Рисунок 11).

| KAIROS       | ссылки                 |                           |                                                                                                    |           | •              | 3 🙃       | 0     |
|--------------|------------------------|---------------------------|----------------------------------------------------------------------------------------------------|-----------|----------------|-----------|-------|
|              | Страница 220 из 6884 ( | (Всего элементов: 68834)  |                                                                                                    |           | 10             | 20 50     | 100   |
|              | 💩 Перетащите ст        | олбец сюда, чтобы сгрупп  | ировать по нему                                                                                                    | C         | экспорт -      | 3 15 CEK. | 90    |
|              | Создано                | Описание источника        | Ссылка                                                                                                    | Статус    | Вердикт        |           |       |
|              | ۹ 🖬                    | Q                         | ٩,                                                                                                    | (Bce)     | (Bce)          |           |       |
|              | 10.06.2022, 08:40      | sarkhangelsky@avs<br>w.ru | https://ru.wikipedia.org/wiki/%D0%A1%D0%BF%D0%88%D1%81%D0%8E%D0%8A_%D1%81%D0%80%D0%8C%D1%88%D1%85_%D0%84%D0%8                                                                                                    | Завершено | Безопасный     | C         |       |
| СТАТИСТИКА   | 10.06.2022, 08:40      | sarkhangelsky@avs<br>w.ru | https://www.tmtsru/holset/                                                                                                    | Завершено | Безопасный     | C         | 00    |
| БЕЗОПАСНОСТЬ | 10.06.2022, 08:39      | sarkhangelsky@avs<br>w.ru | https://el.wikipedia.org/wiki/%CE%99%CF%83%CE%8F%CF%81%CF%81%CE%8F%CF%80%CE%AF%CE%81_%CF%87%CF%81%CF%8E%CE%8CKE                                                                                                    | Завершено | Безопасный     | C         | 00    |
| источники    | 10.06.2022, 08:39      | sarkhangelsky@avs<br>w.ru | http://www.turboservisas.it                                                                                                    | Завершено | Подозрительный | G         | 00    |
| ссылки       | 10.06.2022, 08:37      | sarkhangelsky@avs<br>w.ru | https://bn.wikipedia.org/wiki/%E0%A6%B6%E0%A6%B6%E0%A6%9F%E0%A6%B6%E0%A6%B6%E0%A6% | Завершено | Безопасный     | C         |       |
| ИССЛЕДОВАНИЯ | 10.06.2022, 08:37      | sarkhangelsky@avs<br>w.ru | https://ru.wikipedia.org/wiki/%D0%90%D0%B4%D0%86%D0%8F%D1%82%D0%85%D1%80_%D0%8E%D0%81%D1%8A%D0%85%D0%8A%D1%82                                                                                                    | Завершено | Безопасный     | C         | ) 🖸   |
| НАСТРОЙКИ    | 10.06.2022, 08:37      | sarkhangelsky©avs<br>w.ru | https://www.atkomplekt.ru/holset                                                                                                    | Завершено | Безопасный     | G         | ) ()  |
| журналы      | 10.06.2022, 08:37      | sarkhangelsky©avs<br>w.ru | https://ruwikipedia.org/wiki/%D0%91%D0%85%D0%87%D0%87%D0%85%D1%80%D0%88%D0%88%D0%8 | Завершено | Безопасный     | C         |       |
|              | 10.06.2022, 08:30      | Bot_alive_phish           | http://webmail.serveradmin.repl.co/                                                                                                    | Завершено | Вредоносный    | C         | ) 🕜   |
|              | 10.06.2022, 08:30      | Bot_alive_phish           | https://sid/18qnL                                                                                                    | Завершено | Вредоносный    | C         | ) 🕜   |
|              | Создать фильтр         |                           |                                                                                                    |           |                |           |       |
|              | Страница 220 из 6884 ( | (Всего элементов: 68834)  |                                                                                                    |           | 10             | 20 50     | ) 100 |

Рисунок 11. Таблица ссылок

По каждой ссылке можно просмотреть отчет, обосновывающий присвоенный ей вердикт, нажав на иконку «Отчет» (Рисунок 12).

|                                                                                                    |                 |               |                |                               | E                                |  |  |
|----------------------------------------------------------------------------------------------------|-----------------|---------------|----------------|-------------------------------|----------------------------------|--|--|
| servisas.lt                                                                                                   | sas.lt          |               |                |                               |                                  |  |  |
| № 308049 🗰 10.06.2022, 08:39:20 ПОДОЗРИТЕЛЬНЫЙ                                                                |                 |               |                |                               |                                  |  |  |
| SHA256 O 462764d932c5f8eef6bf8293fe010e9a0cae9ebf2253fee44456aad9f1e16ecf<br>Статус Завершено<br>Исследования |                 |               |                |                               |                                  |  |  |
| ция в системе ↓                                                                                               | истеме 🖡 Статус |               | Вердикт        | Код ответа                    |                                  |  |  |
|                                                                                                    | 🖬 (Bce)         | •             | (Bce) 🔹        | Q                             |                                  |  |  |
| 2, 08:39                                                                                                    | Завершено       |               | Подозрительный | 200                           | 0                                |  |  |
| ., Ud                                                                                                    | 5:59            | оло завершено | 5.59 Завершено | 5.59 Завершено Подозрительный | 559 Завершено Подозрительный 200 |  |  |

Рисунок 12. Отчет по ссылке

Для более детального ознакомления с результатами исследования ссылки необходимо перейти в отчет по исследованию, нажав на иконку «Отчет» вкладки «Исследования» в отчете по ссылке (Рисунок 15).

Также система предоставляет возможность изменения вердикта ссылки в ручном режиме. Для этого необходимо нажать на иконку «Изменить вердикт» напротив нужной ссылки и заполнить все требуемые поля в открывшейся форме (Рисунок 13).

| Вердикт *          | Подозрительный                                               | • |
|--------------------|--------------------------------------------------------------|---|
| Причина изменения  | а вердикта *                                                 |   |
| Новый вердикт буде | ет иметь наивысший приоритет и не может быть изменен системс | й |

#### Рисунок 13. Форма изменения вердикта

# 9 Раздел «Исследования»

В таблице исследований можно отслеживать статус исследования вебсылок (Рисунок 14).

| KAIROS       | иссл          | едов        | АНИЯ         |                   |       |                  |                                                                                                    |           |     |     | 0 0              | ) ( | 90     |
|--------------|---------------|-------------|--------------|-------------------|-------|------------------|----------------------------------------------------------------------------------------------------|-----------|-----|-----|------------------|-----|--------|
|              | СОЗДАТ        | ъ           |              |                   |       |                  |                                                                                                    |           |     |     |                  |     |        |
|              | Страница      | 11889 va 11 | 908 (Bcero : | мементов: 119079; | <     | 1 11887          | 11888 11899 11890 11908 >                                                                                                |           |     |     | 10               | 20  | 50 100 |
|              | <b>δ</b> η Πε | еретащите с | толбец сюд   | а, чтобы сгруппир | овать | по нему          |                                                                                                    |           |     |     | 🕒 экспорт -      | 00  | 15 CEK |
|              |               |             | 1 ID         | Дата              |       | Источник         | Соылка                                                                                                    | Статус    |     | Код | Вердикт          |     |        |
|              |               | ٩           |              | Q.                | ۵     | ۹                | ٩                                                                                                    | (Bce)     | • Q |     | (Bce)            |     |        |
| СТАТИСТИКА   |               | 0           | 313790       | 01.03.2022. 16:11 |       | Telegram Bot     | fff.ru                                                                                                    | Завершено |     |     | 200 Вредоносный  |     | 00     |
| БЕЗОПАСНОСТЬ |               | 0           | 313789       | 01.03.2022, 16:10 | )     | 🍐 Telegram Bot   | test.ru                                                                                                    | Завершено |     |     | 0 Безопасный     |     | 00     |
| источники    |               | 0           | 313788       | 01.03.2022, 15:04 |       | a Telegram Bot   | fghfghhf.ru                                                                                                    | Завершено |     |     | 0 Подозрительный |     | 00     |
| ссылки       |               | 0           | 313787       | 01.03.2022, 15:04 | 1     | a Telegram Bot   | https://daily.afisha.ru/cities/22505-kak-spravitsya-s-trevogoy-izza-<br>novostey-prostye-tehniki-ekstrennoy-samopomoschi | Завершено |     |     | 200 Безопасный   |     | 00     |
| ИССЛЕДОВАНИЯ |               | 0           | 313786       | 28.02.2022, 17:46 | 5     | KAIROS Flask_API | https://itisgood.ru/2019/06/13/kak-proverit-versiju-paketa-linux-pered-<br>ego-ustanovkoj/                               | Завершено |     |     | 200 Безопасный   |     | 00     |
| НАСТРОЙКИ    | 0             | 0           | 313785       | 28.02.2022. 17:16 | 5     | a Telegram Bot   | https://gitlab.avsw.ru/machinelearning/linkchecker_bot_tg/-/releases/new                                                 | Завершено |     |     | 0 Безопасный     |     | 00     |
|              |               | 0           | 313784       | 27.02.2022, 20:45 | 5     | 🌰 Telegram Bot   | soldiers-mothers-rus.ru                                                                                                  | Завершено |     |     | 0 Подозрительный |     | 00     |
| журналы      |               | 0           | 313783       | 27.02.2022, 20:45 | 5     | 🌰 Telegram Bot   | фонд-помощи-беженцам.рф                                                                                                  | Завершено |     |     | 200 Безопасный   |     | 00     |
|              |               | 0           | 313782       | 27.02.2022, 20:45 | 5     | 🌰 Telegram Bot   | z-army.ru                                                                                                    | Завершено |     |     | 0 Безопасный     |     | 00     |
|              |               | 0           | 313781       | 27.02.2022, 20:45 | 5     | a Telegram Bot   | zarmy.ru                                                                                                    | Завершено |     |     | 0 Безопасный     |     | 00     |
|              | Страница      | 11889 из 11 | 908 (Bcero s | алементов: 119079 | <     | 1 11887 1        | 1888 11899 11890 11908 🗲                                                                                                 |           |     |     | 10               | 20  | 50 100 |

#### Рисунок 14. Раздел «Исследования»

По каждому проведенному исследованию также можно просмотреть отчет, нажав на иконку «Отчет» напротив нужного исследования (Рисунок 15).

| тчет по исследовани | ю                            |                   |                        | Еще      |
|---------------------|------------------------------|-------------------|------------------------|----------|
| http://www.t        | turboservisas.lt             |                   |                        |          |
| 9 432746            | 22, 19:49:09 🕓 52 сек.       |                   | ПОДОЗРІ                | ительный |
| HA256               | 462764d932c5f8eef6bt         | f8293fe010e9a0cae | 9ebf2253fee44456aad9f1 | e16ecf   |
| татус               | Завершено                    | 0255100100500000  |                        |          |
| сточник             | Водолазская Оксана           |                   |                        |          |
| ерсия анализа       | 1.2.3                        |                   |                        |          |
| спользование TOR    | О Нет                        |                   |                        |          |
| од ответа           | 200                          |                   |                        |          |
| История переходов   | Другие исследования          |                   |                        |          |
|                     |                              | 1                 |                        |          |
| Код                 | URL                          | Вердикт           | Вердикт ML             | ML       |
| • 301 🚺 🤇           | http://www.turboservisas.lt/ | Безопасный        | Подозрительный         | 0        |
| - 200 💽 🕻           | http://turboservisas.lt/     | Безопасный        | Подозрительный         | 0        |
|                     |                              |                   |                        | •        |
|                     | Название                     |                   | Вердикт                |          |
| XSEO                |                              |                   | Безопасный             |          |
| PhishTank           |                              |                   | Безопасный             |          |
| UrlScan             |                              |                   | Безопасный             |          |
|                     |                              |                   | Безопасный             |          |
| VirusTotal          | Domain                       |                   |                        |          |

Рисунок 15. Отчет по исследованию

Отчет по исследованию веб-ссылки включает в себя параметры, описанные в таблице 6.

#### Таблица 6. Параметры отчета по исследованию

| N⁰ | Параметр            | Описание                                                                                                    |
|----|---------------------|----------------------------------------------------------------------------------------------------|
| 1. | Общая<br>информация | <ul> <li>Значимые идентификационные параметры ссылки:</li> <li>имя;</li> <li>номер исследования;</li> <li>дата и время запуска исследования;</li> <li>длительность.</li> </ul> |
| 2. | SHA256              | Контрольная сумма ссылки, которая может<br>использоваться в качестве ее уникального<br>идентификатора.                                                                         |
| 3. | Вердикт             | Общий вердикт по ссылке в системе на основании всех источников анализа.                                                                                                    |
| 4. | Статус              | Статус исследования ссылки в системе.                                                                                                    |
| 5. | Источник            | Источник поступления ссылки на проверку в систему.                                                                                                    |
| 6. | Версия анализа      | Версия модуля анализа ссылок, используемого для анализа в системе.                                                                                                    |

| №   | Параметр               | Описание                                                                                                    |
|-----|------------------------|----------------------------------------------------------------------------------------------------|
| 7.  | Использование<br>TOR   | Индикатор применения анонимизации трафика при переходе по ссылке.                                                                   |
| 8.  | Код ответа             | Ответ сервера при запросах по протоколу HTTPS.                                                                                      |
| 9.  | История<br>переходов   | Пути переходов веб-ссылки на другие адреса.                                                                                         |
| 10. | Другие<br>исследования | История исследований ссылки в системе.                                                                                              |
| 11. | Машинное<br>обучение   | Модели машинного обучения, которые анализируют<br>синтаксическую структуру файла на предмет<br>наличия в ней вредоносных элементов. |
| 12. | Снимки                 | Снимки экрана при отображении веб-страницы.                                                                                         |

Машинное обучение включает в себя несколько моделей с разными типами алгоритмов (Рисунок 16).

| МАШИННОЕ ОБУЧЕНИЕ                              | × |
|------------------------------------------------|---|
| Cat_boost_F1_NLP                               |   |
| Вердикт ПОДОЗРИТЕЛЬНЫЙ                         |   |
| Уровень опасности                              |   |
| 0 10 20 30 40 50 60 70 <b>91,7</b> 100         |   |
| Cat_boost_Prec                                 |   |
| Вердикт БЕЗОПАСНЫИ                             |   |
|                                                |   |
| 0 10 20 3 <mark>44,2</mark> 50 60 70 80 90 100 |   |
|                                                |   |

Рисунок 16. Модели машинного обучения

У каждой модели есть свой вердикт по объекту анализа и шкала с обозначением уровня опасности в процентном отношении.

Итоговый вердикт ссылки по результатам исследования формируется на основании наивысшего по вредоносности из вердиктов, присваиваемых модулями анализа ссылки:

- внешние аналитические ресурсы (XSEO, PhishTank, UrlScan)
- VirusTotal Domain
- VirusTotal URL
- модели машинного обучения

#### 10 Раздел «Настройки»

В разделе «Настройки» осуществляется настройка всех модулей системы. Также в данном разделе реализована возможность импорта и экспорта настроек системы из файла и в файл соответственно (Рисунок 17).

|              |                                                                                      | $\odot$ $\Theta$ $\Theta$ $O$ |
|--------------|--------------------------------------------------------------------------------------|-------------------------------|
| KAIROS       | НАСТРОЙКИ                                                                            | импорт экспорт                |
|              | Основные Пользователи Почтовый трафик Исследования Ключи АРІ Серверы Оповещения SIEM |                               |
|              |                                                                                      |                               |
|              | Лицензия                                                                             |                               |
|              | Knov *                                                                               |                               |
|              | Срок действия лицензии 31.12.2022                                                    |                               |
|              | Название организации ООО "АВ Софт"                                                   |                               |
| СТАТИСТИКА   | ИНН 7729662615                                                                       |                               |
| БЕЗОПАСНОСТЬ |                                                                                      | ИМПОРТ                        |
| источники    |                                                                                      | СОХРАНИТЬ                     |
| ссылки       |                                                                                      |                               |
| ИССЛЕДОВАНИЯ |                                                                                      |                               |
| НАСТРОЙКИ    |                                                                                      |                               |
| журналы      |                                                                                      |                               |
|              |                                                                                      |                               |
|              |                                                                                      |                               |
|              |                                                                                      |                               |
|              |                                                                                      |                               |
|              |                                                                                      |                               |

Рисунок 17. Раздел «Настройки», вкладка «Основные»

# 11 Раздел «Журналы»

В разделе «Журналы» присутствуют данные мониторинга значимых действий, процессов и ресурсов системы (Рисунок 18).

|            | Журнал событий Мони                   | торинг Журнал доступа      |           |                                                               |                    |
|------------|---------------------------------------|----------------------------|-----------|---------------------------------------------------------------|--------------------|
|            | Страница 1 из 5 (Всего элементов: 54  | )) < 1 2 3 4 5 >           |           |                                                               | 10 20 50           |
|            | 💩 Перетащите столбец сюда, ч          | тобы сгруппировать по нему |           |                                                               | 🕒 экспорт 🗸 🤁 15 с |
|            | Дата события 1                        | Имя пользователя           | Важность  | Сообщение                                                     |                    |
|            | Q 🗖 Q                                 |                            | (Bce)     | •                                                             |                    |
| апистика   | • 08.06.2022, 13:54                   |                            | Умеренная | Изменение настройки                                           |                    |
| зопасность | <ul> <li>08.06.2022, 10:19</li> </ul> |                            | Умеренная | Изменение настройки                                           |                    |
|            | • 08.06.2022, 10:19                   |                            | Умеренная | Изменение настройки                                           |                    |
| точники    | <ul> <li>07.06.2022, 11:40</li> </ul> |                            | Умеренная | Изменение настройки                                           |                    |
| ылки       | <ul> <li>06.06.2022, 17:05</li> </ul> |                            | Умеренная | Изменение настройки                                           |                    |
|            | <ul> <li>06.06.2022, 17:05</li> </ul> |                            | Умеренная | Изменение настройки                                           |                    |
| СЛЕДОВАНИЯ | 02.06.2022, 11:17                     |                            | Низкая    | Изменение вердикта ссылки [name=yandex.ru, Benign -> Malware] |                    |
| стройки    | <ul> <li>26.05.2022, 15:03</li> </ul> |                            | Умеренная | Изменение настройки                                           |                    |
| ch onion   | <ul> <li>26.05.2022, 15:03</li> </ul> |                            | Умеренная | Изменение настройки                                           |                    |
| РНАЛЫ      | 26.05.2022 15:03                      |                            | Vieneuuse | Изнацация цагтойии                                            |                    |

Рисунок 18. Раздел «Журналы», вкладка «Журнал событий»

Назначение вкладок в разделе «Журналы» описано в таблице 7.

#### 7. Назначение системных журналов

| N⁰ | Наименование журнала | Назначение                                                          |
|----|----------------------|---------------------------------------------------------------------|
| 1. | Журнал событий       | Фиксирует значимые действия пользователей в системе.                |
| 2. | Мониторинг           | Фиксирует использование физических ресурсов системы.                |
| 3. | Журнал доступа       | Фиксирует авторизацию в системе пользователей и подключения по API. |